## 【Microsoft Edge おける電子証明書の確認方法】

| 画面                                                                                                    | 操作                                              |
|----------------------------------------------------------------------------------------------------|-------------------------------------------------|
| <ul> <li>□ 新しいタブ Ctrl+T × · · · · · · · · · · · · · · · · · ·</li></ul>                                                                                                    | 1. ブラウザー右上の「…」を選択<br>し、メニューから「設定」を押<br>下してください。 |
| <ul> <li>設定</li> <li>Q. 設定の検索</li> <li>ジ プロファイル</li> <li>① プライパシー、検索、サービス</li> <li>③ 外観</li> <li>③ 「スタート」、「ホーム」、および (新規) タブ</li> <li>③ 共有、コピーして貼り付け</li> <li>區 Cookie とサイトのアクセス許可</li> <li>□ 既定のプラウザー</li> <li>↓ ダウンロード</li> <li>※ ファミリー セーフティ</li> </ul> | 2. 「プライバシー、検索、サー<br>ビス」を選択します。                  |

| 画面                                                                                                    | 操作                                                                               |
|----------------------------------------------------------------------------------------------------|----------------------------------------------------------------------------------|
| セキュリティ         Microsoft Edge のセキュリティ設定を管理         証明書の管理       ?         HTTPS/SSL の証明書と認定を管理します       ?         Microsoft Defender SmartScreen       ?         Microsoft Defender SmartScreen そのスプラ素のあるサイトやグウンロードから保護する       ?         ダエレくない可能性のあるアブリをブロックする       ?         アボレムい動作を引き起こす可能性があるに評価のアブリのグウンロードをブロックします       ?         Typosquatting Checker ?       ?         サイトアドレスを扱って入力した場合や、悪意のあるサイトヒダイレクトされる可能性がある場合は蓄善する。       ?         Turn on site safety services to get more info about the sites you visit       ?         Get more site info when you select the lock icon in the address bar by allowing Microsoft Edge to query Microsoft Bing       ?         セキュア DNS を使用して、Web サイトのネットワーク アドレスを使用します。(代替 DNS プロバイダーが原因で、一部のサイトに到達できなくなる場合があります。)       ?         感覚では、Microsoft Edge は現在のサービス プロバイダーを使用します。(代替 DNS プロバイダーが原因で、一部のサイトに到達できなくなる場合があります。)       ? | <ol> <li>画面を下にスクロールし、セキ<br/>ュリティ内の「証明書の管理」<br/>を選択してください。</li> </ol>             |
| 証明書       ×         目的(N):       <すバて>         個人       ほかの人       中間証明機関       信頼されたルート証明機関       信頼された発行元       目の(ペリ         単行先       発行者       有効期限       フレンドリ名       日か       日か         ● 20200051507 user06…       Shinkin Internet Ban…       2022/02/24       くなし>       日か       日か         ● 2020051507 user06…       Shinkin Internet Ban…       2022/02/25       くなし>       日か       日か         ● 4)カボート(0…       エクスポート(E)…       削除(R)       詳細設定(A)            ● 207       表示(N)       表示(N)               ● 10000       日じる(C)                                                                                                    | <ol> <li>現在、使用中のパソコンにダウンロードされている証明書の一覧が表示されます。<br/>「閉じる」ボタンを選択してください。</li> </ol> |
|                                                                                                    | 5. 「設定」のタブを閉じてくださ<br>い                                                           |